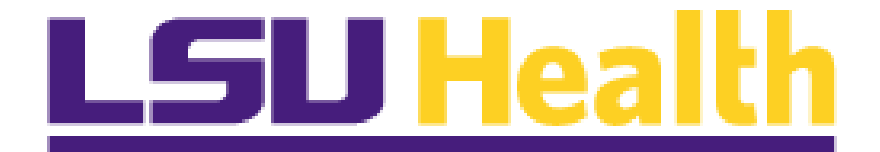

# PeopleSoft Financials Tools 8.55 Upgrade Delta Guide

November 30, 2017

## 2017

## **Table of Contents**

| Query Prompts Dialog Box                             | . 2 |
|------------------------------------------------------|-----|
| Query Prompt Optional Check Box                      | . 3 |
| Query Prompt Default Value Entry Box                 | . 5 |
| Worklist Link Moved                                  | . 8 |
| BI Publisher Report Differences from Crystal Reports | 11  |
| Excel Row Limitation                                 | 12  |

#### Welcome to the PeopleSoft Financials Tools 8.55 Upgrade Delta Guide!

Basic functionality is still the same, and most items can still be accessed and utilized as they were in the previous version of the application. However, there are a few minor changes and some new features which are presented in this document.

# **Query Manager**

### **Query Prompts Dialog Box**

With the PS Tools 8.55 version, there are two (2) new options associated with Query Prompts. These features may be utilized separately, together, or not at all. This document serves as a brief outline of the features. The information will be included in the Query Training manuals as well.

New Tools 8.55 Query Prompt Dialog Box

| Edit Prompt Properties |                     |   |
|------------------------|---------------------|---|
|                        |                     | ł |
| Field Name             | *Heading Type       |   |
| Q FUND_CODE            | RFT Short 🔽         |   |
| *Type                  | Heading Text        |   |
| Character 🗸            | Fund                |   |
| *Format                | *Unique Prompt Name |   |
|                        | BIND2               | ٦ |
|                        |                     | _ |
| Length 5               |                     |   |
| Decimals               |                     |   |
| *Edit Type             | Prompt Table        |   |
| No Table Edit          | FUND_TBL            |   |
| Tostas                 |                     |   |
|                        |                     |   |
| Default Value          |                     |   |
|                        |                     |   |
|                        |                     |   |
| OK Cancel              |                     |   |
|                        |                     |   |

## **Query Prompt Optional Check Box**

This checkbox is used to determine if a prompt is optional or required. The default is that the box is cleared, indicating that the prompt is a required value.

When checked, this means that the prompt entry for the field is optional. No value would be required at run time in the prompt box.

# NOTE: If the prompt value is set to optional, the query result set may be too large since the results are not limited.

| Edit Prompt Properties                                                |                                                                         |
|-----------------------------------------------------------------------|-------------------------------------------------------------------------|
| Field Name  FUND_CODE  Type Character  Format Upper Length 5 Decimals | *Heading Type<br>RFT Short  Heading Text Fund *Unique Prompt Name BIND2 |
| *Edit Type<br>No Table Edit                                           | Prompt Table                                                            |
| OK                                                                    |                                                                         |

The screenshot depicts the FUND\_CODE as Optional.

At run-time, a user would not be required to perform an entry in the run-time prompt dialog for the FUND\_CODE.

| TEST_MG_PROMP_OPTIONAL |                    |  |  |  |  |  |  |  |  |
|------------------------|--------------------|--|--|--|--|--|--|--|--|
| Dept:                  | 1101500            |  |  |  |  |  |  |  |  |
| Fund:                  | Q                  |  |  |  |  |  |  |  |  |
| Program:               | % 🔍                |  |  |  |  |  |  |  |  |
| Class:                 | % 🔍                |  |  |  |  |  |  |  |  |
| Project:               | %                  |  |  |  |  |  |  |  |  |
| Begin Date:            | 07012016           |  |  |  |  |  |  |  |  |
| End Date:              | End Date: 03312017 |  |  |  |  |  |  |  |  |
| OK                     | Cancel             |  |  |  |  |  |  |  |  |

Query results would include any results for department 1101500 for 07/01/2016 - 03/31/2017. In this example, the optional dialog would work as if it were a wildcard returning any fund value entries for the department in that date range.

| Reco | rds C       | Query Expre                           | essions     | Prompts Fie     | elds C  | riteria | Ha     | iving  | Depende  | ency | Trar  | nsformatio | ons View S | QL Run      |          |                                      |            |        |         |                  |            |
|------|-------------|---------------------------------------|-------------|-----------------|---------|---------|--------|--------|----------|------|-------|------------|------------|-------------|----------|--------------------------------------|------------|--------|---------|------------------|------------|
| Dep  | ot = 110    | 1500,Progr                            | am=%,Cla    | ass=%,Proje     | ect=%,B | legin   | n Date | =2016  | -07-01,8 | End  | Date= | 2017-03    | 3-31       |             |          |                                      |            |        |         |                  |            |
| View | v All   Rer | run Query   Dov                       | vnload to E | xcel   Download | to XML  |         |        |        |          |      |       |            | First      | 1-100 of 17 | 41 🕑 Las | st                                   |            |        |         |                  |            |
|      | Account     | Line Descr                            | Line Date   | Journal ID      | Unit    | Year    | Period | Source | Dept     | Fund | Class | Program    | Project    | Amount      | Ref      | Descr                                | Date       | Status | Ledger  | Budget<br>Period | Posted     |
| 1    | 113830      | Off-Cycle<br>PPE 12-08-<br>2014 - Che | 11/30/2016  | GAC1116303      | LSUSH   | 2017    | 5      | GAC    | 1101500  | 113  | 40130 | 20001      | 5101501013 | -1322.220   |          | Correction to<br>Account 113830<br>O | 11/30/2016 | Р      | ACTUALS |                  | 11/29/2016 |
| 2    | 113830      | Monthly PPE<br>12-31-2014<br>Checks   | 11/30/2016  | GAC1116303      | LSUSH   | 2017    | 5      | GAC    | 1101500  | 111  | 10105 | 00001      |            | 2833.330    |          | Correction to<br>Account 113830<br>O | 11/30/2016 | P      | ACTUALS |                  | 11/29/2016 |
| 3    | 113830      | Monthly PPE<br>12-31-2014<br>Checks   | 11/30/2016  | GAC1116303      | LSUSH   | 2017    | 5      | GAC    | 1101500  | 111  | 10105 | 00001      |            | -1511.110   |          | Correction to<br>Account 113830<br>O | 11/30/2016 | P      | ACTUALS |                  | 11/29/2016 |
| 4    | 113830      | Offcycle PPE<br>1-18-2016 -<br>Check  | 11/30/2016  | GAC1116303      | LSUSH   | 2017    | 5      | GAC    | 1101500  | 111  | 10105 | 00001      |            | -1632.300   |          | Correction to<br>Account 113830<br>O | 11/30/2016 | Р      | ACTUALS |                  | 11/29/2016 |
| 5    | 113830      | Off-Cycle<br>PPE 12-08-<br>2014 - Che | 11/30/2016  | GAC1116303      | LSUSH   | 2017    | 5      | GAC    | 1101500  | 113  | 40130 | 20001      | 5101501013 | 1322.220    |          | Correction to<br>Account 113830<br>O | 11/30/2016 | P      | ACTUALS |                  | 11/29/2016 |
| 6    | 113830      | Monthly PPE<br>12-31-2014             | 11/30/2016  | GAC1116303      | LSUSH   | 2017    | 5      | GAC    | 1101500  | 111  | 10105 | 00001      |            | -2833.330   |          | Correction to<br>Account 113830      | 11/30/2016 | Р      | ACTUALS |                  | 11/29/2016 |

## **Query Prompt Default Value Entry Box**

The Default Value Entry box is used to set a default value for the prompt. This value is used as the prompt value at run-time, if no other value is entered. At run-time, values entered in the Default Value box will display in the prompt entry box. This may be overwritten, if desired.

# NOTE: If a Default Value is entered in the box, the query prompt Optional checkbox may not be selected at the same time. Default Values indicate that the prompt value is required.

The screenshot below displays that fund 113 is the default value for the prompt on the field FUND\_CODE in the sample query.

| Edit Prompt Properties                        |                                                      |  |  |  |  |  |  |  |  |  |
|-----------------------------------------------|------------------------------------------------------|--|--|--|--|--|--|--|--|--|
| Field Name<br>FUND_CODE<br>*Type<br>Character | *Heading Type<br>RFT Short V<br>Heading Text<br>Fund |  |  |  |  |  |  |  |  |  |
| *Format<br>Upper                              | *Unique Prompt Name<br>BIND2                         |  |  |  |  |  |  |  |  |  |
| Length 5<br>Decimals                          |                                                      |  |  |  |  |  |  |  |  |  |
| *Edit Type<br>No Table Edit                   | Prompt Table                                         |  |  |  |  |  |  |  |  |  |
|                                               |                                                      |  |  |  |  |  |  |  |  |  |
| Default Value<br>113                          |                                                      |  |  |  |  |  |  |  |  |  |
| OK Cancel                                     |                                                      |  |  |  |  |  |  |  |  |  |

At run-time, the prompt entry box displays the default.

| TEST_MG_PROMP_OPTIONAL |        |  |  |  |  |  |  |
|------------------------|--------|--|--|--|--|--|--|
| Dept:                  |        |  |  |  |  |  |  |
| Fund:                  | 113 🔍  |  |  |  |  |  |  |
| Program:               | Q.     |  |  |  |  |  |  |
| Class:                 | Q.     |  |  |  |  |  |  |
| Project:               | Q      |  |  |  |  |  |  |
| Begin Date:            | 31     |  |  |  |  |  |  |
| End Date:              | 1      |  |  |  |  |  |  |
| OK                     | Cancel |  |  |  |  |  |  |

As previously noted, this may be overwritten if another value is desired at runtime.

| TEST_MG_PROMP_OPTIONAL |            |  |  |  |  |  |  |
|------------------------|------------|--|--|--|--|--|--|
| Dept:                  | 1101500    |  |  |  |  |  |  |
| Fund:                  | 111 🔍      |  |  |  |  |  |  |
| Program:               | %          |  |  |  |  |  |  |
| Class:                 | %          |  |  |  |  |  |  |
| Project:               | %          |  |  |  |  |  |  |
| Begin Date:            | 07012016   |  |  |  |  |  |  |
| End Date:              | 03312017 3 |  |  |  |  |  |  |
| ОК                     | Cancel     |  |  |  |  |  |  |

When the default value is overwritten in the prompt dialog at run-time, the query results will be limited to the prompt criteria entered.

| Recor              | rds Q                                                                                                    | luery                                       | Expressions | Prompts    | Fields | C    | criteria | Havi   | ng De   | pende | ency  | Transfo | rmations | View S    | Run |                                         |            |        |         |                  |            |
|--------------------|----------------------------------------------------------------------------------------------------|---------------------------------------------|-------------|------------|--------|------|----------|--------|---------|-------|-------|---------|----------|-----------|-----|-----------------------------------------|------------|--------|---------|------------------|------------|
| <b>Dep</b><br>∨iew | Vept = 1101500,Fund=111,Program=%,Class=%,Project=%,Begin Date=2016-07-01,End Date=2017-03-31         View All   Rerun Query   Download to Excel   Download to XML         First ④ 1-100 of 418  Last |                                             |             |            |        |      |          |        |         |       |       |         |          |           |     |                                         |            |        |         |                  |            |
|                    | Account                                                                                                    | Line<br>Descr                               | Line Date   | Journal ID | Unit   | Year | Period   | Source | Dept    | Fund  | Class | Program | Project  | Amount    | Ref | Descr                                   | Date       | Status | Ledger  | Budget<br>Period | Posted     |
| 1                  | 113830                                                                                                    | Monthly<br>PPE 12-<br>31-2014<br>Checks     | 11/30/2016  | GAC1116303 | LSUSH  | 2017 | 5        | GAC    | 1101500 | 111   | 10105 | 00001   |          | 2833.330  |     | Correction<br>to<br>Account<br>113830 O | 11/30/2016 | Ρ      | ACTUALS |                  | 11/29/2016 |
| 2                  | 113830                                                                                                    | Monthly<br>PPE 12-<br>31-2014<br>Checks     | 11/30/2016  | GAC1116303 | LSUSH  | 2017 | 5        | GAC    | 1101500 | 111   | 10105 | 00001   |          | -1511.110 |     | Correction<br>to<br>Account<br>113830 O | 11/30/2016 | Ρ      | ACTUALS |                  | 11/29/2016 |
| 3                  | 113830                                                                                                    | Offcycle<br>PPE<br>1-18-<br>2016 -<br>Check | 11/30/2016  | GAC1116303 | LSUSH  | 2017 | 5        | GAC    | 1101500 | 111   | 10105 | 00001   |          | -1632.300 |     | Correction<br>to<br>Account<br>113830 O | 11/30/2016 | Ρ      | ACTUALS |                  | 11/29/2016 |

The default value for the prompt field is populated even if the user were to blank out the field value at run-time. In this example, the default for fund is 113. But, the user blanks out that field when entering the prompt values. The query results would still produce for fund 113.

| TEST_MG_PROMP_OPTIONAL |          |  |  |  |  |  |  |
|------------------------|----------|--|--|--|--|--|--|
| Dept:                  | 1101500  |  |  |  |  |  |  |
| Fund:                  | Q        |  |  |  |  |  |  |
| Program:               | %        |  |  |  |  |  |  |
| Class:                 | % 🔍      |  |  |  |  |  |  |
| Project:               | %        |  |  |  |  |  |  |
| Begin Date:            | 07012016 |  |  |  |  |  |  |
| End Date:              | 03312017 |  |  |  |  |  |  |
| ОК                     | Cancel   |  |  |  |  |  |  |

| Reco | rds C       | luery Expr                            | ressions    | Prompts    Fie  | alds    C | Criteria | a    Ha | aving  | Depende | ency  | Trar   | isformatio | ons View S  | GQL Run      |            |                                      |            |        |         |                  |            |
|------|-------------|---------------------------------------|-------------|-----------------|-----------|----------|---------|--------|---------|-------|--------|------------|-------------|--------------|------------|--------------------------------------|------------|--------|---------|------------------|------------|
| Der  | ot = 110    | 1500,Fund                             | =113,Proc   | gram=%,Cla      | ss=%,F    | roje     | ct=%,   | Begin  | Date=2  | 016-( | 07-01, | End Da     | ate=2017-03 | 3-31         |            |                                      |            |        |         |                  |            |
|      |             |                                       |             |                 |           | -        | -       | -      |         |       |        |            |             |              |            |                                      |            |        |         |                  |            |
| Viev | / All   Rer | un Query   Do                         | wnload to E | xcel   Download | to XML    |          |         |        |         |       |        |            | First 🧐     | 9 1-100 of 1 | 323 🕑 Las  | t                                    |            |        |         |                  |            |
|      | Account     | Line Descr                            | Line Date   | Journal ID      | Unit      | Year     | Period  | Source | Dept    | Fund  | Class  | Program    | Project     | Amount       | Ref        | Descr                                | Date       | Status | Ledger  | Budget<br>Period | Posted     |
| 1    | 113830      | Off-Cycle<br>PPE 12-08-<br>2014 - Che | 11/30/2016  | 6 GAC1116303    | LSUSH     | 1 2017   | 7 5     | GAC    | 1101500 | 113   | 40130  | 20001      | 5101501013  | -1322.220    |            | Correction to<br>Account 113830<br>O | 11/30/2016 | P      | ACTUALS |                  | 11/29/2016 |
| 2    | 113830      | Off-Cycle<br>PPE 12-08-<br>2014 - Che | 11/30/2016  | 5 GAC1116303    | LSUSH     | 1 2017   | 7 5     | GAC    | 1101500 | 113   | 40130  | 20001      | 5101501013  | 1322.220     |            | Correction to<br>Account 113830<br>O | 11/30/2016 | P      | ACTUALS |                  | 11/29/2016 |
| 3    | 221010      | Accounts<br>Payable                   | 08/17/2016  | APCLS92517      | LSUSH     | 1 2017   | 7 2     | P AP   | 1101500 | 113   | 90100  | 10001      | 5101501064  | 325.000      | 00242967   | AP CLosure                           | 08/17/2016 | Р      | ACTUALS |                  | 08/17/2016 |
| 4    | 420110      | AR Billing<br>Invoice                 | 07/31/2016  | 3 ARBI693931    | LSUSH     | 1 2017   | 7 1     | в      | 1101500 | 113   | 20200  | 10001      | 110151155A  | -2700.000    | BILL_INVOI | AR Billing Invoice                   | 07/31/2016 | P      | ACTUALS |                  | 09/18/2016 |
| 5    | 420110      | AR Billing<br>Invoice                 | 09/01/2016  | 3 ARBI694718    | LSUSH     | 1 2017   | 7 3     | BI     | 1101500 | 113   | 20200  | 10001      | 110151155A  | -2700.000    | BILL_INVOI | AR Billing Invoice                   | 09/01/2016 | Р      | ACTUALS |                  | 10/06/2016 |
|      |             | NIH                                   |             |                 |           |          |         |        |         |       |        |            |             |              |            | DMO Evened                           |            |        |         |                  |            |

# Purchasing and Accounts Payables Modules

## **Worklist Link Moved**

The Worklist link is no longer located at the top right of the main menu page. The Worklist can be accessed from the Main Menu or the user can personalize their home page to add a Worklist pagelet.

#### NOTE: The Worklist Link differences are for both AP and PO.

#### A. To access the Worklist from the menu

#### Click Main Menu, Worklist > Worklist

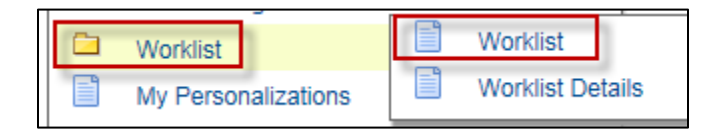

#### **B.** Personalize the Homepage to Add the Worklist Pagelet

a. Click Personalize Content link

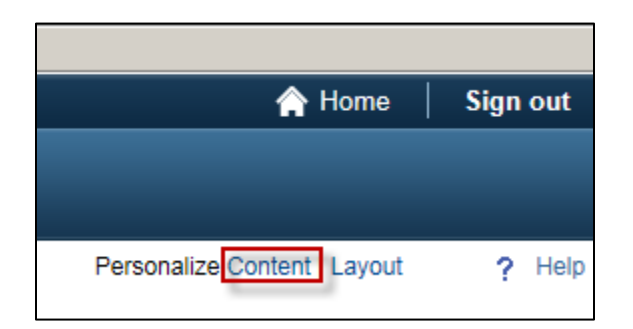

- b. Click the Worklist Checkbox
- c. **Save** the Worklist pagelet will be positioned at the top left of the page
- d. To move the pagelet to the center of the page or to the right, select the **LAYOUT** link

| Pers                 | Personalize Home Page                                                                                              |                                                                                                    |  |  |  |  |  |  |  |
|----------------------|----------------------------------------------------------------------------------------------------|----------------------------------------------------------------------------------------------------|--|--|--|--|--|--|--|
| Personalize Content: |                                                                                                    |                                                                                                    |  |  |  |  |  |  |  |
|                      | Tab Name                                                                                                    | My Page ×                                                                                               |  |  |  |  |  |  |  |
|                      | Welcome Message                                                                                                    |                                                                                                    |  |  |  |  |  |  |  |
|                      | Choose Pagelets:                                                                                                   | Simply check the items that you want to appear on your homepage.<br>Remember to click "Save" when done. |  |  |  |  |  |  |  |
|                      | Arrange Pagelets:                                                                                                  | Go to Personalize Layout                                                                                |  |  |  |  |  |  |  |
|                      | PleSoft Applications<br>WORKLIST<br>Menu<br>Menu - Classic<br>Top Menu Features Descrip<br>My Reports<br>Main Menu | ption                                                                                                   |  |  |  |  |  |  |  |

| Tab Name My Page         Basic Layout:       2 columns         Oliver Selected       3 columns         Click arrows to move pagelets up and down or into neighboring columns. Click "Delete Pagelet"         to remove the selected pagelet from your portal home page. Remember to click "Save" when done.         Add Pagelets:       Go to         # = Required - fixed position pagelet         * = Required - moveable pagelet         WORKLIST         No Pagelets Selected-         No Pagelets Selected- | Personalize Layout: My Page                                                                                                    | Select 3                                                                 |
|----------------------------------------------------------------------------------------------------|----------------------------------------------------------------------------------------------------|--------------------------------------------------------------------------|
| Basic Layout: O 2 columns<br>Click arrows to move pagelets up and down or into neighboring columns. Click "Delete Pagelet"<br>to remove the selected pagelet from your portal home page. Remember to click "Save" when done.<br>Add Pagelets: Go to Personalize Content<br># = Required - fixed position pagelet<br>* = Required - moveable pagelet<br>Use the arrow to<br>move WORKLIST<br>to the Right<br>Center Column:<br>-No Pagelets Selected-<br>No Pagelets Selected-                                    | Tab Name My Page                                                                                                    | columns option                                                           |
| Click arrows to move pagelets up and down or into neighboring columns. Click "Delete Pagelet"<br>to remove the selected pagelet from your portal home page. Remember to click "Save" when done.<br>Add Pagelets: Go to Personalize Content<br># = Required - fixed position pagelet<br>* = Required - moveable pagelet<br>Left Column:<br>WORKLIST<br>No Pagelets Selected-<br>Right Column:<br>-No Pagelets Selected-<br>Use the arrow to<br>move WORKLIST<br>to the Right<br>Column<br>No Pagelets Selected-   | Basic Layout: O 2 columns                                                                                                    | 5                                                                        |
| Add Pagelets: Go to Personalize Content<br># = Required - fixed position pagelet<br>* = Required - moveable pagelet<br>Use the arrow to<br>move WORKLIST<br>to the Right<br>Column:<br>-No Pagelets Selected-                                                                                                    | Click arrows to move pagelets up and down or into neighboring<br>to remove the selected pagelet from your portal home page. R                                       | g columns. Click "Delete Pagelet"<br>lemember to click "Save" when done. |
| WORKLIST                                                                                                    | Add Pagelets: Go to Personalize Cor<br># = Required - fixed position pagelet<br>* = Required - moveable pagelet<br>Left Column:<br>WORKLIST<br>Click on<br>WORKLIST | No Pagelets Selected-                                                    |

- e. Click **3 columns** to display three columns
- f. Click **WORKLIST** located in the Left Column. WORKLIST should be highlighted.
- g. Use the right arrow to move WORKLIST to your column of choice
- h. Click Save when the Layout is complete

| Add Pagelets:                    | Go to  | Personalize Co   | ontent        |                |
|----------------------------------|--------|------------------|---------------|----------------|
| # = Required - fixed position pa | agelet |                  |               |                |
| * = Required - moveable pagel    | iet    |                  |               |                |
| Left Column:                     | 0      | Center Column:   | Right Column: |                |
| No Pagelets Selected             | No F   | agelets Selected | WORKLIST      |                |
|                                  |        |                  |               |                |
|                                  |        |                  |               |                |
|                                  |        |                  |               |                |
|                                  |        |                  |               |                |
|                                  |        |                  |               | Delete Pagelet |
|                                  |        |                  |               |                |
|                                  |        |                  |               |                |
|                                  |        |                  |               | ]              |
|                                  |        |                  |               |                |
| Save Can                         | cel    |                  |               |                |

#### C. Remove a Pagelet from your Home page

- a. Click the **Down Arrow** on the pagelet, select **Remove**, click the **YES** button to remove; Or
- b. Select the **Personalize Content** link on the Home Page; uncheck the pagelet you want to remove; **Save**

| Worklist           |                                    |
|--------------------|------------------------------------|
| Worklist           | Minimize Worklist Pagelet Settings |
| Review a worklist. | Remove                             |

# BI Publisher Reports Replacing Crystal Reports

NOTE: The Crystal Reporting feature is being replaced with BI Publisher Reporting. The BI Publisher Documentation for Schedule BI Query Reports or BI Publisher Query Viewer in its entirety can be found in the document entitled, "<u>BI Publisher Reports 9.2 pt 8.55</u>", which also contains a Report Conversion List. Please refer to the link at the end of this document.

### **BI Publisher Report Differences from Crystal Reports**

Report naming convention changes from a very descriptive title to a 10 character code name. However, the Report Description very closely replicates the old Crystal Report name so it may be easily identified. We provide a Crystal to BI Publisher Report Conversion list.

- a. BI Publisher reports are run from within the main PeopleSoft pages and there is no separate log-in as there was with Crystal Reports.
- b. Users have the option to run a report to Excel as well as PDF output format.
- c. Users can run the report to the window, report manager, printer or email.
- d. Users do not have to export the report to save, simply select File, Save As.
- e. Users do not have to print the reports on legal paper. With BI Publisher, the scaling of reports from  $8\frac{1}{2} \times 14$  down to  $8\frac{1}{2} \times 11$  is easily accommodated when selecting **File**, **Print**.
- f. BI Publisher does not include the outline format in the left pane as Crystal does. So, users might find it a bit more challenging to search through large reports for a particular piece of information. In BI Publisher, once the report has been run, users may select the menu item called **Edit**, then select **Find**. A small search box will appear at the top right of the screen where the user may enter a value such as a project id or a department id and press the **Enter** key. The user will be directed to the page in the report containing that particular entry.
- g. Within the BI Publisher Reports, in many cases we were required to modify the formatting of the header information to allow the data to repeat over multiple pages. We have highlighted this data via shading to assist users in easily identifying the chartstring information.

# Excel

## **Excel Row Limitation**

The Tools Upgrade eliminated the PeopleSoft imposed Excel row limitation of 65,584 rows. You may now run Queries, nVision, and BI Publisher Reports to Excel that are larger than the 65K limitation. However, the Excel program itself does have built-in limits, some of which are listed below.

Microsoft Excel specifications and limits Applies To: 64 bit Excel 2016 Excel 2013 Excel 2010

| Feature                                            | Maximum limit                       |
|----------------------------------------------------|-------------------------------------|
| Total number of rows and columns on a worksheet    | 1,048,576 rows by 16,384<br>columns |
| Column width                                       | 255 characters                      |
| Row height                                         | 409 points                          |
| Page breaks                                        | 1,026 horizontal and vertical       |
| Total number of characters that a cell can contain | 32,767 characters                   |
| Characters in a header or footer                   | 255                                 |
| Maximum number of line feeds per cell              | 253                                 |
| Hyperlinks in a worksheet                          | 66,530 hyperlinks                   |
| Fields in a data form                              | 32                                  |
| Items displayed in filter drop-down lists          | 10,000                              |

Worksheet and workbook specifications and limits

NOTE: For additional information on PeopleSoft Financials End User Training, please refer to the <u>link below</u>:

LSU Health New Orleans: http://www.lsuhsc.edu/ps/support/fin\_9\_manuals.aspx